1) EdgeやChromeなどのブラウザで、以下TeamsのWebページを開き、「サインイン」をクリックします。 ※端末にインストールされているTeamsアプリからでも作業は可能です。

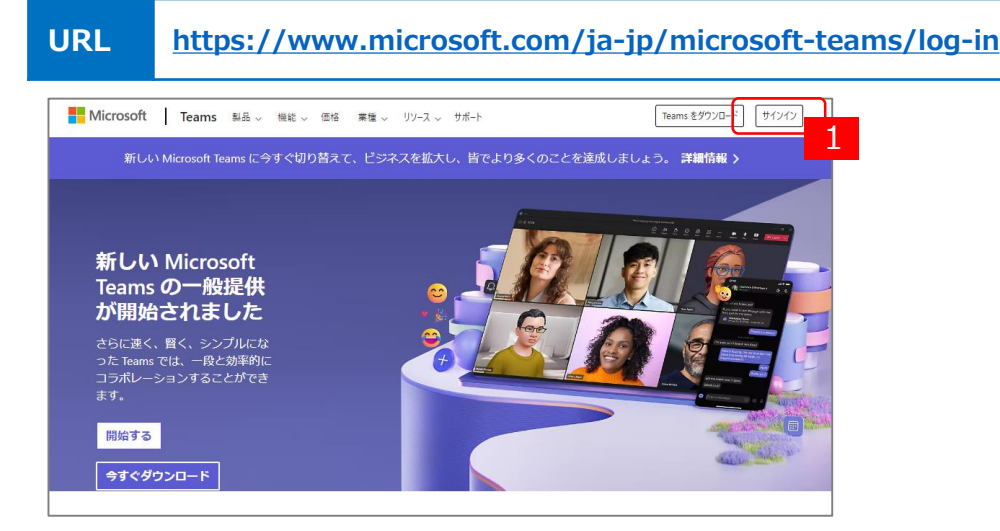

2)サインイン・パスワード画面で、現在のOffice365で利用している現IDの情報を入力します。

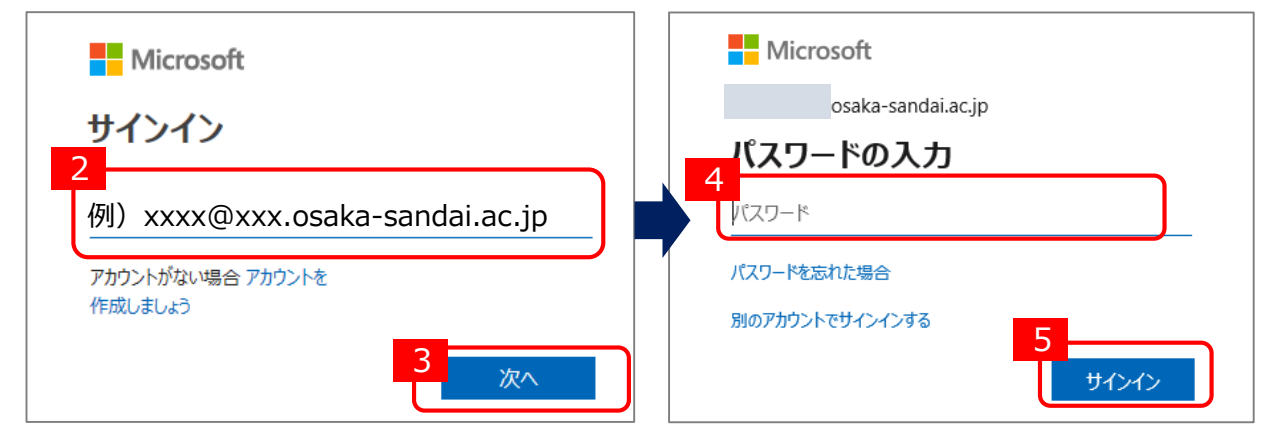

3) Teamsが開きます。移行するチームの設定から「メンバーを追加」をクリックします。 「名前またはメールアドレスを入力します」欄に、チーム管理者の新ID入力し、表示された候補から選択します。 新IDが下に追加後、権限を「所有者」に変更し、「追加」ボタンをクリックします。以上で作業は完了です。

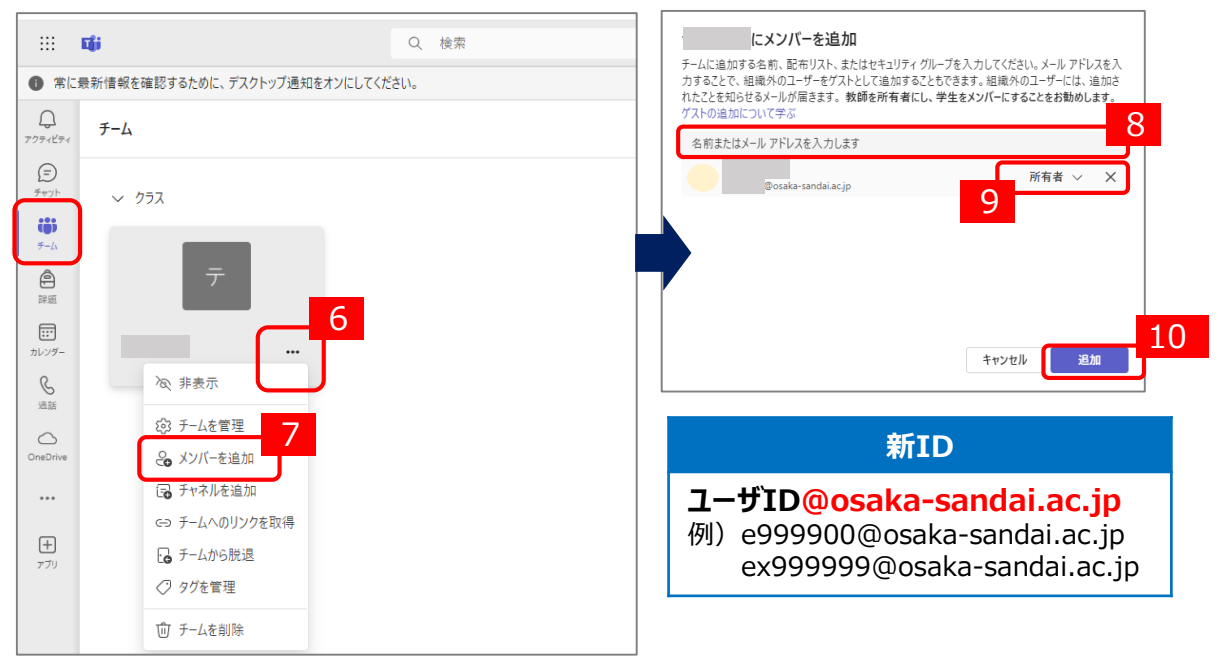

P.2を参考に新IDでTeamsにサインインいただき、上記チームの表示をご確認ください。

1) 現IDでログインしている場合、右上のアカウントアイコンをクリックし「サインアウト」をクリックします。

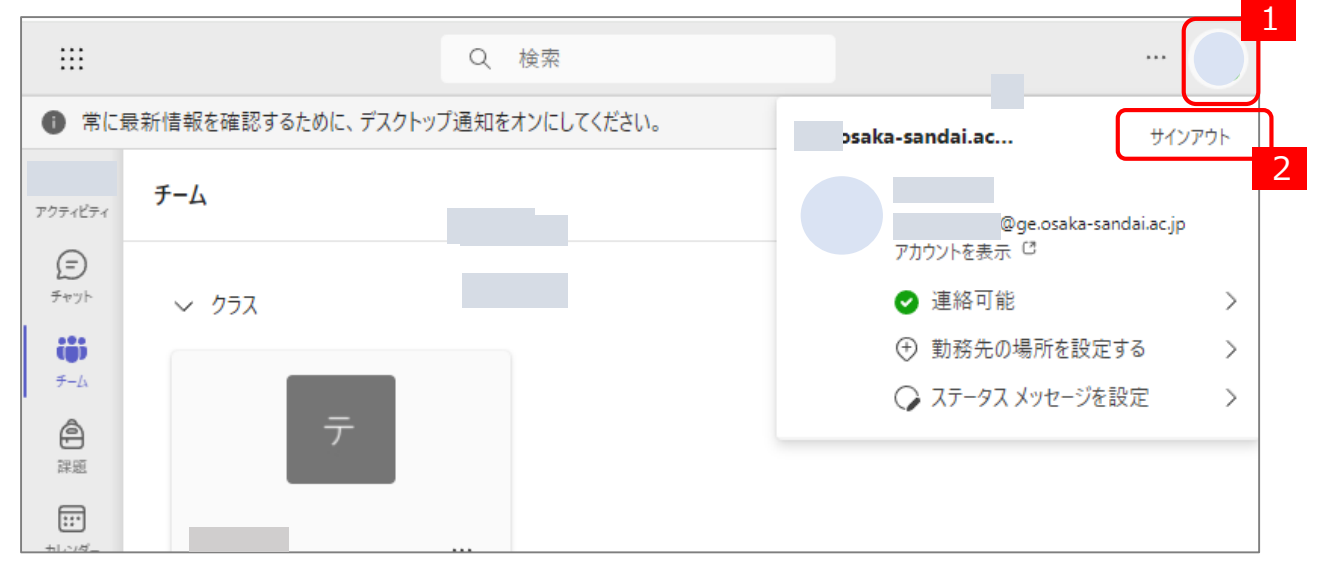

2) サインイン・パスワード画面では、新IDのサインイン情報を入力します。

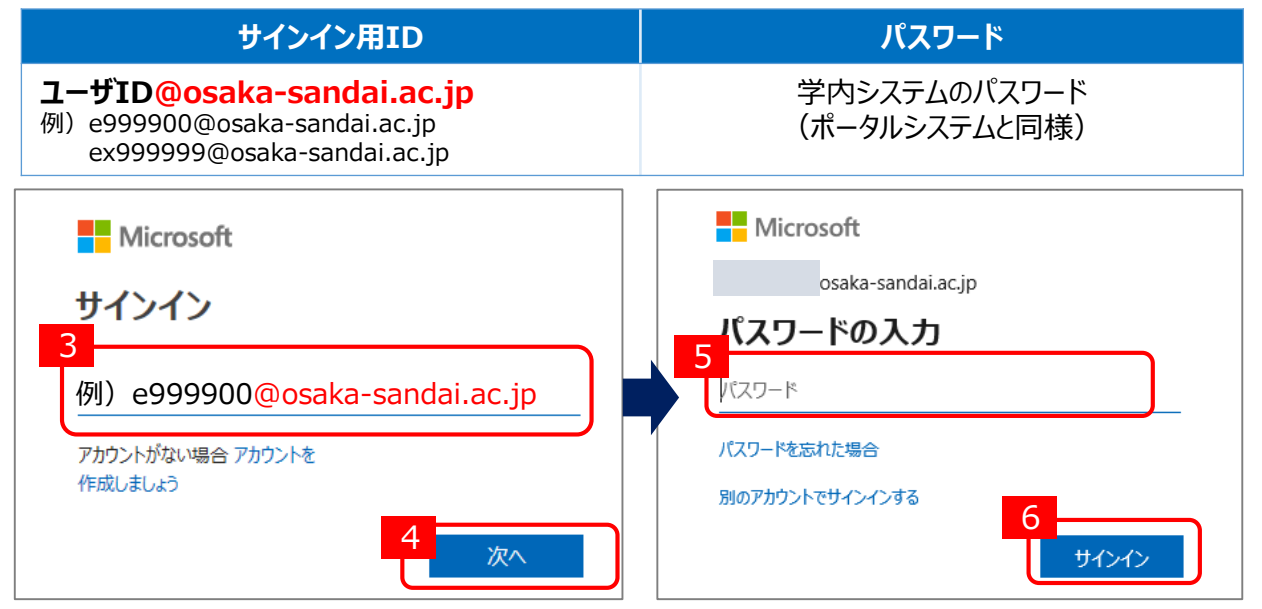

3)新IDでサインインしたTeamsでチームが表示されていると移行は完了です。 チームの参加者(学生ID)も変更となっています。「メンバーを追加」から参加者の新IDを登録してください。

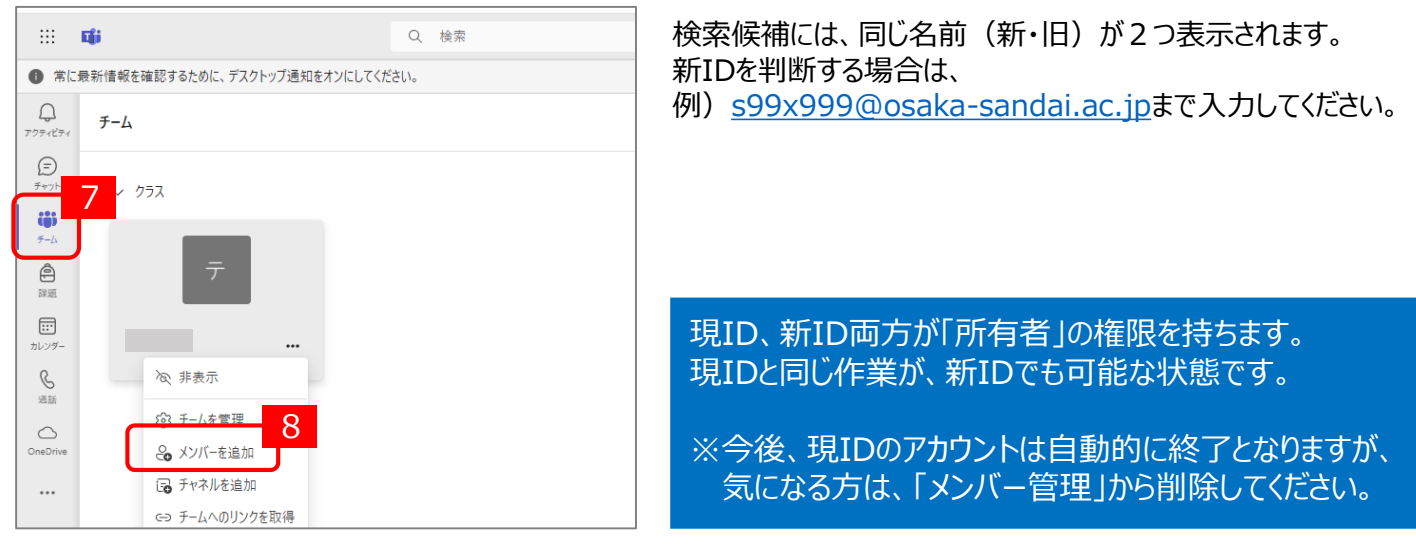